① 「ファイル」を選択します。

|   | 🗔 ちヾぴ 🖅 ፣                                                                        | dip14_youshiki14 (6).docx - Word 表ツール                                                                                     | <u>サインイン</u> 困 ー ロ >                          |
|---|----------------------------------------------------------------------------------|----------------------------------------------------------------------------------------------------|-----------------------------------------------|
|   | ファイル ホーム 扌i入 デザイン レー                                                             | イアウト 参考資料 差し込み文書 校閲 表示 ヘルプ ACROBAT PDFelement テーブルラ                                                                       | デザイン レイアウト 🖓 操作アシス 🏳                          |
| L | K M S ゴシック     B I U ~ abc X     bD付け     v * A ~ D     J)ソブボード 「S フォ:     6 4 2 | 10 ~ ④ ▲ ▲ □ □ · □ · □ · □ · □ · □ · □ · □ · □                                                                            | あア亜<br>見出し1<br>マ<br>5<br>42<br>46<br>48<br>50 |
|   | -<br>-                                                                           | 作成日 2023 年 12<br>氏 名 <sup>山</sup> 〇〇 〇〇 <sup>山</sup> 会員番号 <sup>山</sup> A0000 <sup>山</sup>                                 | 月1日~                                          |
|   | 4 - 3 2                                                                          | 前回の認定から5年間の職歴⇔<br>記載去: 就任(職)年月-週任(職)年月, 就業施設:機関名称, 役職名称, 所在地(都道府県・市区町村)↔<br>本職のほかに兼職:兼任があれば, 役職名称の後に (兼職,週1回) 等と記載してください↔ | 4 <sup>2</sup>                                |
|   | 0<br>-<br>0<br>-                                                                 | ب                                                                                                    | ¢3                                            |
|   | 12 111 10 1 9 1 4                                                                | e.<br>e.<br>e.                                                                                                    |                                               |

② 「名前を付けて保存」 を選択し、保存場所を設定します。

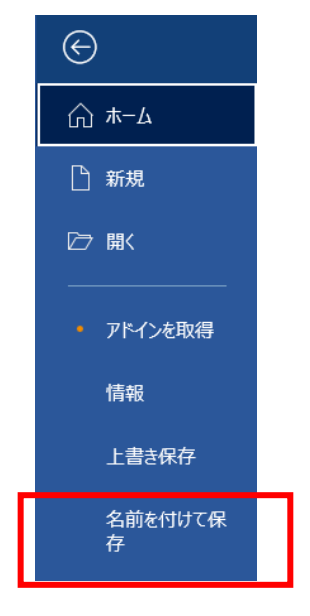

③ 「ファイルの種類」をクリックし、PDFを選択します。

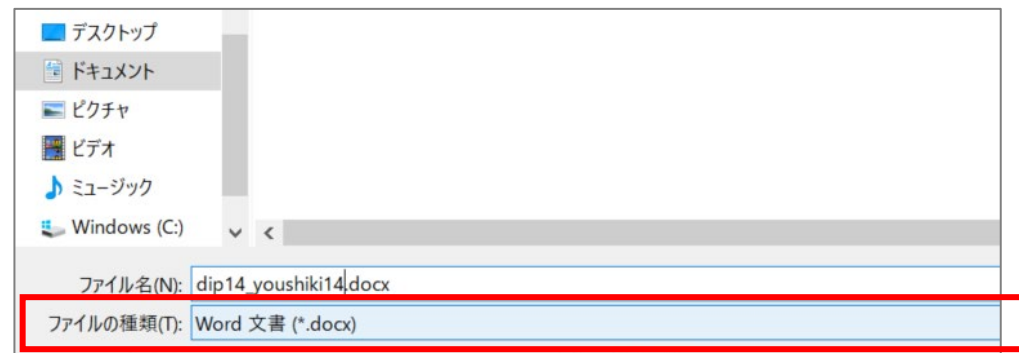

| <ul> <li>ビクチャ</li> </ul>      |                                                                                                    |
|-------------------------------|----------------------------------------------------------------------------------------------------|
| 📑 ビデオ                         |                                                                                                    |
| 🎝 ミュージック                      |                                                                                                    |
| 👟 Windows (C:)                | v < >                                                                                                    |
| ファイル名(N):                     | dip14_youshiki14 (6).docx                                                                                                 |
| ファイルの種類(T):                   | Word 文書 (*.docx) ~                                                                                                    |
| 作成者:                          | Word 文書 (*.docx)<br>Word マクロ有効文書 (*.docm)<br>Word 97-2003 文書 (*.doc)<br>Word テンプレート (*.dotx)<br>Word マクロ有効テンプレート (*.dotm) |
| <ul> <li>フォルダーの非表示</li> </ul> | Word 97-2003 テノプレート (*.dot)<br>PDF (*.pdf)<br>XPS 文書 (*.xns)                                                              |

④ 最後に「保存」をクリックすると、PDF ファイルが指定場所に保存されます。